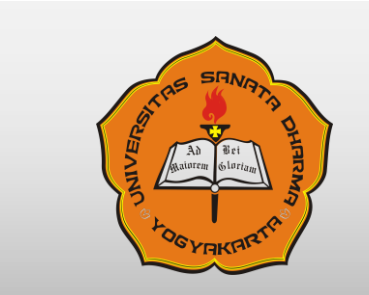

# UNIVERSITAS SANATA DHARMA YOGYAKARTA

# User Manual-SIA ORANGTUA

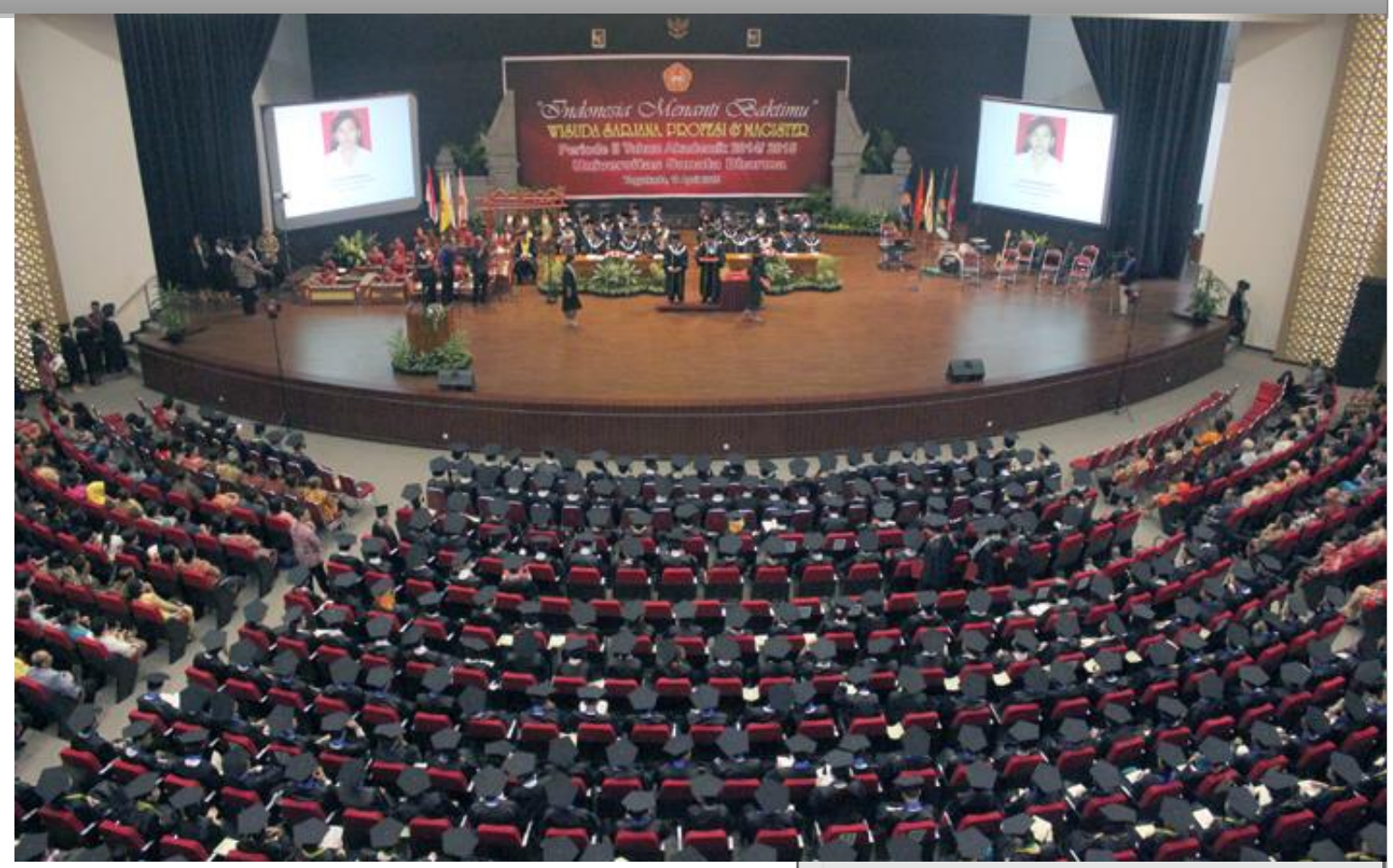

Biro Administrasi Perencanaan dan Sistem Informasi

- Telp : 0274-883037 ext. 2133, 2135 (Infrastruktur)
- VOIP : 0811.266.1144/0817.143.222/0815.7807.8000
- WA : 0819-0498-4000
- Email : bapsi@usd.ac.id

# Sistem Informasi Akademik Orangtua

M2023.07.4

# **DAFTAR ISI**

| DAFT | AR ISI                                              | 2    |
|------|-----------------------------------------------------|------|
| DAFT | AR ISTILAH                                          | 3    |
| PAND | UAN PENGGUNAAN SISTEM INFORMASI AKADEMIK – ORANGTUA | 4    |
| 1.   | FITUR LOGIN                                         | 5    |
| 2.   | HOME                                                | 6    |
| 3.   | BIODATA                                             | 7    |
| 5.   | KARTU KEUANGAN MAHASISWA (KKM)                      | 8    |
| 6.   | JADWAL KULIAH                                       | . 10 |
| 7.   | LIHAT KARTU RENCANA STUDI                           | . 10 |
| 8.   | DAFTAR POIN KEGIATAN                                | . 11 |
| 9.   | GANTI PASSWORD                                      | . 11 |
| 10.  | LOGOUT                                              | . 12 |

# **DAFTAR ISTILAH**

- KRS : Kartu Rencana Studi
- BRS : Bimbingan Rencana Studi
- KHS : Kartu Hasil Studi
- DPA : Dosen Pembimbing Akademik
- Prodi : Program Studi
- IPK : Indeks Prestasi Kumulatif
- IPS : Indeks Prestasi Semester
- KTM : Kartu Tanda Mahasiswa
- NIM : Nomor Induk Mahsiswa
- UKT : Uang Kuliah Tetap
- DPP : Dana Pengembangan Pendidikan
- SKS : Satuan Kredit Semester
- SPP : Sumbangan Penyelenggaraan Pendidikan
- Kaprodi : Ketua Program Studi
- Username : Identitas yang digunakan untuk akses SIA, Login internet maupun email
- Password : Sandi/kata rahasia yang digunakan untuk akses SIA, login internet, maupun email.
- Dispensasi : Penundaan pembayaran

# PANDUAN PENGGUNAAN SISTEM INFORMASI AKADEMIK – ORANGTUA

#### Pengantar

Sistem informasi akademik orangtua adalah fasilitas dari Universitas Sanata Dharma bagi orangtua/wali mahasiswa Universitas Sanata Dharma untuk melihat perkembangan akademik mahasiswa selama kuliah di Universitas Sanata Dharma secara *real time*.

Sistem informasi ini memberikan beberapa layanan sebagai berikut:

- 1. Informasi biodata mahasiswa
- 2. Informasi nilai mahasiswa
- 3. Informasi daftar pembayaran
- 4. Jadwal Kuliah mahasiswa
- 5. Kartu Rencana Studi Mahasiswa
- 6. Daftar Poin Kegiatan Mahasiswa
- 7. Ganti password

#### Jawaban atas Pertanyaan yang sering Ditanyakan (Frequently Ask Question)

- Sistem ini bisa diakses dari mana saja? Sistem ini bisa diakses dari luar kampus maupun dari dalam kampus melalui jaringan internet dengan mengakses alamat website: <u>https://orangtua.usd.ac.id</u>
- Bagaimana jika saya lupa username dan password? Secara default password adalah tanggal lahir mahasiswa dengan format ddmmyy. Contoh: 170845 jika tanggal lahirnya 17 Agustus 1945. Jika password sudah diganti dan lupa, password bisa di-*reset* agar kembali menjadi default melalui fitur Reset Password SIA Orangtua di SIA Mahasiswa.
- 3. **Mengapa tampilan isi fitur seperti terpotong?** Geser *scroll* ke atas atau bawah, kekanan atau kekiri untuk melihat keseluruhan isi fitur.

Program ini dapat diakses dengan alamat website: <u>http://orangtua.usd.ac.id/</u> atau dengan menuju ke website <u>https://usd.ac.id</u> kemudian klik Menu Akademik, kemudian pilih Sistem Informasi Akdemik Orangtua.

| UNIVERSITAS SANATA DH<br>Cerdas & Humanis<br>Sejak 1935 | DISEMPURINAKAN OLEH Google                      |                                         |
|---------------------------------------------------------|-------------------------------------------------|-----------------------------------------|
| Home Tentang USD - Beasiswa Admisi Akademik             | Publikasi Ilmiah * Dosen Kemahasiswaan * Wisuda | Alumni                                  |
| Program: S                                              | 1, 52, 53                                       |                                         |
| Kalender A                                              | kademik                                         |                                         |
| Informasi J                                             | kademik                                         |                                         |
| Sistem Info                                             | MESKIPUN JARAK MEI                              | MBUAT BATAS                             |
| Sistem Info                                             | KITA HARUS TETA                                 | P CERDAS                                |
| Sistem Info                                             |                                                 | N AKSI NYATA                            |
| e-learning                                              | κιτα ωυσυσκαν β                                 | ENDIDIKAN                               |
| Culu & elearning                                        | Selaiar LISD                                    | DAN MAKNA                               |
| (lengay of the containing                               |                                                 |                                         |
| Y Jumaniy                                               |                                                 |                                         |
| Selengkapnya APOR sampai dengan 7 Agustus               | 2020 JALUR UN sampai dengan 3 Juli 2020         | JALUR TES sampai dengan 23 Agustus 2020 |

# 1. FITUR LOGIN

| A Description of the second second seco | SIA OR          | ANGTUA MAHASISWA<br>Universitas Sanata Dharma |
|----------------------------------------------------------------------------------------------------|-----------------|-----------------------------------------------|
|                                                                                                    |                 |                                               |
| Selamat Datang, Orang Tua/Wali mahasiswa<br>Universitas Sanata Dharma.                                                                                                    | NIM             | :                                             |
| Silakan isi NIM dan Password kemudian klik<br>tombol LOGIN atau tekan ENTER.                                                                                                    | Password        | :                                             |
| Defult password adalah tanggal lahir mahasiswa<br>dgn format ddmmyy. Contoh: 170845 jika tanggal<br>lahirnya 17 Agustus 1945.                                                                                                    |                 | LOGIN                                         |
| Download User Manual SIA Orangtua                                                                                                    |                 |                                               |
| © 2015 <u>Biro Administrasi dan Perencanaan S</u>                                                                                                    | Sistem Informas | i, Telp: 0274-883037 psw.: 2133/2134          |

Pada fitur Login, isikan NIM dan Password, lalu klik tombol **Login** atau tekan tombol **Enter** pada *keyboard* Anda. Secara *default* password adalah tanggal lahir mahasiswa dengan format ddmmyy. Contoh: 170845 jika tanggal lahirnya 17 Agustus 1945. Jika password sudah diganti dan lupa, password bisa di-*reset* agar kembali menjadi *default* melalui fitur Reset Password SIA Orangtua di SIA Mahasiswa. Berikut ini adalah tampilan awal SIA Orangtua setelah login:

|                                                    | One waters (Walli Makaaisees Ulaisee |                        | de Dhanna                                                           |
|----------------------------------------------------|--------------------------------------|------------------------|---------------------------------------------------------------------|
|                                                    | Orangtua/ wali Manasiswa Unive       | rsitas Sana            | ata Dharma                                                          |
| Selamat datang, Orangtua/Wali                      |                                      |                        | BIODATA                                                             |
| mahasiswa                                          |                                      | Data Mahasiswa —       |                                                                     |
|                                                    |                                      |                        | Nomor Induk Mahasisw                                                |
|                                                    |                                      |                        | Nama                                                                |
| Prodi:                                             |                                      |                        | Jenis Kelamin                                                       |
| Sastra Inggris<br>Silakan pilih menu di bawah ini: |                                      |                        | Tempat / Tanggal Lahir                                              |
| HOME                                               |                                      |                        | Alamat Sekalang                                                     |
|                                                    |                                      |                        |                                                                     |
| BIODATA                                            |                                      | No. Handphone          | : 081328012059                                                      |
| NILAI                                              |                                      | No. Telp Rumah         |                                                                     |
|                                                    |                                      | Agama                  |                                                                     |
| KARTU REDANGAN MHS (RRM)                           |                                      | Alamat Asal            |                                                                     |
|                                                    |                                      | Jumlah Adik            |                                                                     |
| JADWAL KOLIAN                                      |                                      | Jumlah Kakak           |                                                                     |
|                                                    |                                      | i                      |                                                                     |
| LIHAI KRS                                          |                                      |                        | Pedoman Administrasi Keuangan Mahasiswa                             |
|                                                    | l                                    |                        |                                                                     |
| DAFTAR POIN KEGIATAN                               |                                      |                        |                                                                     |
| GANTI PASSWORD                                     |                                      |                        |                                                                     |
|                                                    |                                      |                        |                                                                     |
| LOGOUI                                             |                                      |                        |                                                                     |
|                                                    |                                      |                        |                                                                     |
|                                                    | ©                                    | 2015 Biro Administrasi | dan Perencanaan Sistem Informasi, Telp: 0274-883037 psw.: 2133/2134 |

Setelah login akan tampil Biodata mahasiswa seperti pada tampilan diatas. Untuk melihat perkembangan studi mahasiswa dengan memilih menu di samping kiri.

| SIA                                                                                                    | Orangtua/Wali Mahasiswa Universitas Sanata Dharma                                            |
|----------------------------------------------------------------------------------------------------|----------------------------------------------------------------------------------------------|
| Selamat datang, Orangtua/Wali<br>mahasiewa<br>VE AI<br>NIM 2<br>Prodi:<br>Sastra Inggris<br>Silakan pilih menu di bawah ini:<br>HOME<br>BIODATA<br>BIODATA<br>NILAI<br>KARTU KEUANGAN MHS (KKM) | HOME                                                                                         |
| JADWAL KULIAH                                                                                                    |                                                                                              |
| LIHAT KRS                                                                                                    |                                                                                              |
| DAFTAR POIN KEGIATAN                                                                                                    |                                                                                              |
| GANTI PASSWORD                                                                                                    |                                                                                              |
| 100001                                                                                                    |                                                                                              |
|                                                                                                    | © 2015 Biro Administrasi dan Perencanaan Sistem Informasi, Telp: 0274-883037 psw.: 2133/2134 |

2. HOME

Fitur ini digunakan untuk menuju ke halaman HOME. Home adalah fasilitas untuk kembali ke menu awal.

## 3. BIODATA

|                   |                                    | BIODATA                                            |  |
|-------------------|------------------------------------|----------------------------------------------------|--|
| -Data Mahasiswa — |                                    |                                                    |  |
|                   | Nomor Induk Mahasiswa              |                                                    |  |
|                   | Nama                               |                                                    |  |
|                   | Jenis Kelamin                      |                                                    |  |
|                   | Tempat / Tanggal Lahir             |                                                    |  |
|                   | Alamat Sekarang                    |                                                    |  |
|                   |                                    |                                                    |  |
| 1                 |                                    |                                                    |  |
| No. Handphone     |                                    |                                                    |  |
| No. Telp Rumah    |                                    |                                                    |  |
| Agama             |                                    |                                                    |  |
| Alamat Asal       |                                    |                                                    |  |
| Nama Orang Tua    |                                    |                                                    |  |
| Jumlah Adik       |                                    |                                                    |  |
| Jumlah Kakak      | : 0                                |                                                    |  |
| Jik               | a ada data yang ingin diperbaiki m | nohon menghubungi Biro Administrasi Akademik (BAA) |  |
|                   | Pedoman Adr                        | ministrasi Keuangan Mahasiswa                      |  |
|                   |                                    |                                                    |  |

Fitur ini berisi biodata mahasiswa. Apabila ada kesalahan dalam biodata dimohon mahasiswa menghubungi Biro Administrasi Akademik (BAA) untuk membetulkan.

#### 4. NILAI

|                           | Nilai                                |     |          |
|---------------------------|--------------------------------------|-----|----------|
| Nama                      |                                      |     |          |
| NIM                       |                                      |     |          |
| Indeks Prestasi Kumulatif | (IPK) : 3.49 Grafik                  |     |          |
| Jumlah Kredit Kumulatif   | . 74                                 |     |          |
| Jumlah SKS Lulus          | : 74                                 |     |          |
| Suman Site Euros          |                                      |     |          |
| Semester : 1              |                                      |     |          |
| Tahun Akademik : 2018 /   | 2019 / Gasal                         |     |          |
| I P S : 3.36              | 2019 / 00301                         |     |          |
| Kode 1                    | Nama Mata Kuliah 🦱                   | SKS | Nilai    |
| PKM 001 F                 | Pengembangan Kepribadian Mahasiswa 1 | 0   |          |
| BIND 101 E                | Bahasa Indonesia                     | 3   | Δ        |
| PENE101 S                 | Statistik I                          | 3   | B        |
| PEUM101 F                 | Pengantar Psikologi                  | 3   | <u>C</u> |
| PEUM102 F                 | Psikologi Kepribadian I              | 3   | B        |
| PEUM104 E                 | Biopsikologi                         | 3   | A        |
| PEUM103 P                 | Psikologi Budaya                     | 2   | A        |
| PEUM105 P                 | Psikologi Perkembangan I             | 3   | A        |
| PEUM106 E                 | Emosi dan Kognisi                    | 2   | B        |
| Т                         | Total SKS                            | 22  |          |
|                           |                                      |     |          |
| Semester : 2              |                                      |     |          |
| Tahun Akademik : 2018 /   | 2019 / Genap                         |     |          |
| I P S : 3.52              |                                      |     |          |
| Kode 1                    | Nama Mata Kuliah                     | SKS | Nilai    |
| PENE102 S                 | Statistik II                         | 3   | A        |
| PEUM208 F                 | Psikologi Perkembangan II            | 3   | B        |
| PEUM209 P                 | Psikologi Sosial I                   | 3   | B        |

Fitur ini digunakan untuk melihat nilai per semester mahasiswa. Untuk melihat perkembangan indeks prestasi mahasiswa tiap semester dapalam bentuk grafik, Klik **Grafik.** 

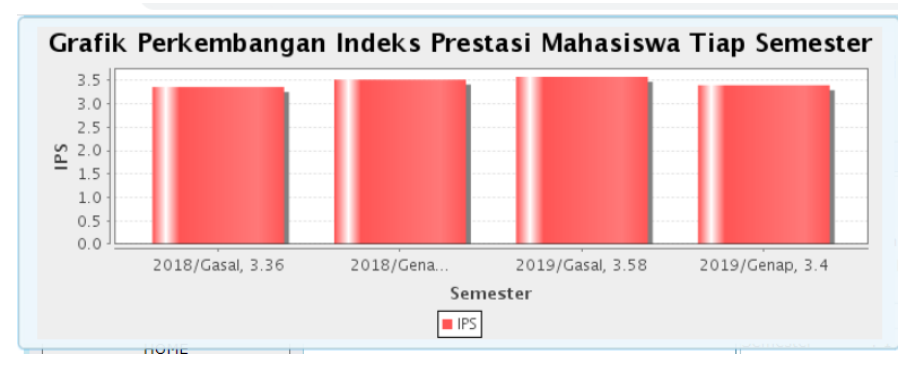

menampilkan Grafik Perkembangan Indeks Prestasi Mahasiswa Tiap Semester.

# 5. KARTU KEUANGAN MAHASISWA (KKM)

|                              |                         |               | KARTU K                  | EUAN    | GAN MAHASI      | SWA (KKM)            |                     |                             |                          |           |
|------------------------------|-------------------------|---------------|--------------------------|---------|-----------------|----------------------|---------------------|-----------------------------|--------------------------|-----------|
| NIM / Nama Mahasiswa         |                         |               |                          |         |                 |                      |                     |                             |                          |           |
| Program Studi                |                         |               |                          |         |                 |                      |                     |                             |                          |           |
| Tahun Akademik               |                         |               |                          |         |                 |                      |                     |                             |                          |           |
| Terrar / Mademin             | •                       |               |                          |         |                 |                      |                     |                             |                          |           |
| A. Untuk melakukan pemba     | yaran, pertama-tama pil | ihlah Non DP  | P, DPP, SBS, dan/ata     | ı DT. M | Iahasiswa dapa  | t memilih (mencenta  | ng) l (satu) atau l | ebih.                       |                          |           |
| Non DPP                      | DPP                     |               | SBS                      |         |                 |                      |                     |                             |                          |           |
| B. Selanjutnya pilihlah akan | membayar keseluruhan    | atau sebagiai | n:                       |         |                 |                      |                     |                             |                          |           |
|                              |                         | Pembayara     | n                        |         |                 |                      |                     |                             |                          |           |
|                              | Keseluruhan             |               | Sebagi                   | an      |                 |                      |                     |                             |                          |           |
| (C                           | Centang)                |               | Nominal                  |         | (Centang)       |                      |                     |                             |                          |           |
| C. Pembayaran Non DPP dia    | atur sebagai berikut:   |               |                          |         |                 |                      |                     |                             |                          |           |
| Mahasiswa tidak perlu m      | enunjuk kewajiban yang  | akan dibaya   | r. Alokasi pembayara     | n maha  | siswa akan diat | ur oleh sistem denga | n urutan prioritas  | sebagai berikut:            |                          |           |
| 1.Pembayaran dialo           | kasikan pertama un      | htuk kewaj    | iban pokok dan b         | oaru l  | kemudian un     | tuk denda.           |                     |                             |                          |           |
| 2.Pembayaran dialo           | kasikan untuk kewa      | ijiban pad    | a semester sebel         | Lumnya  | a lebih dulu    | ı, baru kemudia      | n untuk semes       | ster ini.                   |                          |           |
| 3.Pembayaran dialo           | kasikan sesuai den      | ngan uruta    | n jatuh tempo.           |         |                 |                      |                     |                             |                          |           |
| Total akan bayar: 🛛 🚺        | OK akan bayar hari in   | ni 📩          | <u>Cara Pembayaran *</u> |         |                 |                      |                     |                             |                          |           |
| 4                            |                         |               |                          |         |                 |                      |                     |                             |                          | ł         |
|                              |                         |               |                          | SEMEST  |                 | ۵                    |                     |                             |                          |           |
| Jenis Uang Kuliah            |                         | Kewaiiban     |                          | JENES   |                 | - P                  | embavaran/Pemb      | ebasan                      |                          |           |
|                              | Uang Kuliah             | Jatuh         | Uang Denda               | No      | Tanggal         | Uang Kuliah          | Uang Denda          | Cara                        | Sumber                   |           |
|                              | Belum Dibayar(Rp)       | Tempo         | Belum Dibayar(Rp)        |         |                 | (Rp)                 | (Rp)                |                             |                          |           |
|                              |                         |               |                          |         |                 |                      |                     |                             |                          |           |
| C Non SKC Non UKT            |                         |               |                          | ۷.      | 22-01-2020      | 2,300,000            | U                   | Dalik Virtual Account P     | a manasiswa penuin       |           |
| 1. Jaket Al                  | 0                       |               | 0                        |         |                 | 0                    | 0                   |                             |                          | C. N      |
| 2. Inisiasi                  | 0                       | -             | 0                        | -       | -               | 0                    | 0                   | -                           | -                        | 2         |
| 3. PPKM                      | 0                       | -             | 0                        | -       | -               | 0                    | 0                   | -                           | -                        | 3         |
| 4. Kmhs                      | 0                       |               | 0                        | 1.      | 26-07-2019      | 200,000              | 0                   | Bank Virtual Account M      | a Mahasiswa Sendiri      | 4         |
|                              |                         |               |                          | 2.      | 22-01-2020      | 200,000              | 0                   | Bank Virtual Account M      | a Mahasiswa Sendiri      |           |
| 5. Perpus                    | 0                       | -             | 0                        | -       | -               | 25.000               | 0                   | -<br>Dank Virtual Account N | -<br>Ia Mahadawa Condiri | 5         |
| 0. 505 Mills                 | 0                       |               | 0                        | 2.      | 22-01-2020      | 35,000               | 0                   | Bank Virtual Account M      | a Mahasiswa Sendiri      | 0         |
| 7. WE Moral                  | 0                       | -             | 0                        | -       | -               | 0                    | 0                   | -                           | -                        | 7         |
| 8. KKN                       | 0                       | -             | 0                        | -       | -               | 0                    | 0                   | -                           | -                        | 8         |
| 9. Ujian TA                  | 0                       | 1.1           | 0                        | -       | -               | 0                    | 0                   | -                           | -                        | 9         |
| 10. Wisuda                   | 0                       | -             | 0                        | -       | -               | 0                    | 0                   | -                           | -                        | 1         |
| 11. Ijasah-Leg               | 0                       | -             | 0                        | -       | -               | 0                    | 0                   | -                           | -                        | 1         |
| IL DPP                       | U                       | -             | 0                        | -       | -               | U                    | 0                   | -                           | -                        |           |
| A. DPP Thp I                 | 0                       | -             | 0                        | -       | -               | 0                    | 0                   | -                           | -                        | A. D      |
| B. DPP Thp II                | 0                       | -             | 0                        | -       | -               | 0                    | 0                   | -                           | -                        | B. D      |
| C. DPP Thp III               | 0                       |               | 0                        | -       | -               | 0                    | 0                   | -                           | -                        | C. D      |
| III. SBS                     | 0                       | -             | 0                        | -       | -               | 0                    | 0                   | -                           | -                        | III. SE   |
| IV. DT                       |                         |               |                          |         |                 |                      |                     |                             |                          | IV. DT    |
| A. DT Dep                    | 0                       | -             | 0                        | -       | -               | 0                    | 0                   | -                           | -                        | A. D      |
| B. DT Sem                    | 0                       |               | - 0                      |         |                 | 10 500 000           |                     |                             |                          | B. D      |
| JUMLAH                       | 0                       |               | 0                        |         |                 | 13,520,000           | 0                   |                             |                          |           |
| Total Tagihan :Rp            |                         | Jumlah U      | IK Belum Bavar :Rn       |         | _               | Total Dispensasi :R  | Rp.                 | 0 Total Deposit             | :Rp 0                    |           |
| Total Bavar :Rn              |                         | Jumlah Dend   | la Belum Bavar :Rn       |         |                 |                      |                     |                             |                          |           |
| ·····                        |                         | Tot           | al Belum Bavar :Rn       |         |                 |                      |                     |                             |                          |           |
|                              |                         | 100           | ,,,,,,, _                | _       |                 |                      |                     |                             |                          | un Catale |
|                              |                         |               |                          |         |                 |                      |                     |                             | Previe                   | wetak     |

Fitur ini digunakan untuk melihat daftar pembayaran mahasiswa selama menempuh pendidikan di Universitas Sanata Dharma. Untuk melakukan pembayaran, proses yang dilakukan adalah:

- a. Pilih jenis biaya pendidikan yang akan dibayarkan: Non DPP, DPP atau SBS.
- b. Pilih pembayaran keseluruhan atau sebagian.
- c. Pembayaran Non DPP diatur berdasarkan prioritas sebagai berikut:
  - Pembayaran dialokasikan pertama untuk kewajiban pokok dan baru kemudian untuk denda.
  - 2) Pembayaran dialokasikan untuk kewajiban pada semester sebelumnya lebih dulu, baru kemudian untuk semester ini.
  - 3) Pembayaran dialokasikan sesuai dengan urutan jatuh tempo.
- d. Isikan total akan dibayar. Kemudian pilih OK akan bayar hari ini.
- e. Mahasiswa sudah bisa melakukan pembayaran. Cara pembayaran bisa dilihat: https://www.usd.ac.id/biro/bapsi/detail\_tutorial.php?noid=32
- f. Tampilan Kartu Mahasiswa seperti terpotong, untuk melihat sebelahnya geser **Scroll bawah** keatas atau ke kanan atau sebaliknya.
- g. Total Tagihan adalah total tagihan selama menempuh pendidikan di USD, Total Bayar adalah jumlah biaya yang telah dibayarkan selama menempuh pendidikan di USD, Jumlah UK Belum Bayar adalah jumlah uang kuliah yang belum dibayarkan selama menempuh pendidikan di USD, Jumlah Denda belum bayar adalah jumlah denda keseluruhan selama menemuh pendidikan di USD, Total Dispensasi adalah jumlah total dispensasi atau penundaan pembayaran dan Total Deposit adalah jumlah simpanan kelebihan bayar mahasiswa, yang nantinya bisa digunakan untuk membayar biaya pendidikan.

Biaya pendidikan dibayarkan melalui Virtual Account (ATM, Internet Banking,

Mobile Banking), supaya Kartu Keuangan Mahasiswa real time.

# Tidak disarankan melalui Teller Bank.

Apabila ada ketidaksesuaian data mohon kirim:

Email: buk@usd.ac.id atau WA Offical BUK: 0895.3253.67780, 0895.3253.67781

Jadwal pembayaran biaya pendidikan dapat dilihat:

https://www.usd.ac.id/kalender\_akademik.php

#### 6. JADWAL KULIAH

| Lihat Jadwal Kuliah |       |                                            |                                            |                                                |                                                |                                                |                                             |                                                |                                                |                                      |       |       |       |       |          |
|---------------------|-------|--------------------------------------------|--------------------------------------------|------------------------------------------------|------------------------------------------------|------------------------------------------------|---------------------------------------------|------------------------------------------------|------------------------------------------------|--------------------------------------|-------|-------|-------|-------|----------|
| Hari/Jam            | 06-07 | 07-08                                      | 08-09                                      | 09-10                                          | 10-11                                          | 11-12                                          | 12-13                                       | 13-14                                          | 14-15                                          | 15-16                                | 16-17 | 17-18 | 18-19 | 19-20 | 20-21    |
| Senin               |       | PEUM417<br>Psikometri<br>K.403<br>Kelas A  | PEUM417<br>Psikometri<br>K.403<br>Kelas A  |                                                |                                                |                                                | PERK402<br>Detek.Dini<br>K.315<br>Kelas AA  | PERK402<br>Detek.Dini<br>K.315<br>Kelas AA     |                                                |                                      |       |       |       |       |          |
| Selasa              |       | KEBN 101<br>pp<br>K.306<br>Kelas R         | KEBN 101<br>PP<br>K.306<br>Kelas R         | PENE404<br>Mtd.Kuantitatif<br>K.417<br>Kelas A | PENE404<br>Mtd.Kuantitatif<br>K.417<br>Kelas A | PENE404<br>Mtd.Kuantitatif<br>K.417<br>Kelas A |                                             |                                                | PEND402<br>PALB<br>K.411<br>Kelas AB           | PEND402<br>PALB<br>K.411<br>Kelas AB |       |       |       |       |          |
| Rabu                |       |                                            |                                            |                                                |                                                |                                                |                                             |                                                |                                                |                                      |       |       |       |       |          |
| Kamis               |       | PEUM416<br>PSDM<br>K.403<br>Kelas A        | PEUM416<br>PSDM<br>K.403<br>Kelas A        | PEUM416<br>PSDM<br>K.403<br>Kelas A            |                                                | ASES403<br>Tes Kognitif<br>K.403<br>Kelas A    | ASES403<br>Tes Kognitif<br>K.403<br>Kelas A | ASES403P<br>Prkt.Kognitiff<br>K.403<br>Kelas A | ASES403P<br>Prkt.Kognitiff<br>K.403<br>Kelas A |                                      |       |       |       |       |          |
| Jumat               |       | ASES402<br>Ass.Non-tes<br>K.403<br>Kelas A | ASES402<br>Ass.Non-tes<br>K.403<br>Kelas A | ASES402<br>Ass.Non-tes<br>K.403<br>Kelas A     |                                                | PEUM415<br>Psik.Klinis<br>K.207<br>Kelas A     | PEUM415<br>Psik.Klinis<br>K.207<br>Kelas A  | PEUM415<br>Psik.Klinis<br>K.207<br>Kelas A     |                                                |                                      |       |       |       |       |          |
| Sabtu               |       |                                            |                                            |                                                |                                                |                                                |                                             |                                                |                                                |                                      |       |       |       |       |          |
|                     |       | ,                                          |                                            | 1                                              | 1                                              |                                                |                                             |                                                |                                                |                                      |       | ,     | ,     | [     | Download |

Fitur ini memberikan informasi melihat jadwal kuliah mahasiswa.

# 7. LIHAT KARTU RENCANA STUDI

|               | к                                 | artu Rencana Stu | ıdi                    |        |
|---------------|-----------------------------------|------------------|------------------------|--------|
| Program Studi | : Psikologi                       |                  |                        |        |
| Tahun Akademi | k : 2019 🔽                        |                  |                        |        |
| Semester      | : Genap 🔹                         |                  |                        |        |
|               | TAMPILKAN                         |                  |                        |        |
|               |                                   | -Data Mahasiswa  | I                      |        |
| NIM           |                                   |                  | IPK                    | 3.49   |
| Nama Mahas    | siswa                             |                  | IPS                    | 3.4    |
| Dosen Pemb    | imbing                            |                  |                        |        |
| E-Mail        |                                   |                  |                        |        |
|               |                                   |                  |                        |        |
| Mata kuliah y | yang Diambil                      |                  |                        |        |
| Kode          | Nama Mata kuliah                  | Kelas SK         | S Hari 1               | Hari 2 |
| ASES402       | Asesmen Non-Tes                   | A 3              | 3 Jumat / 07:00 09:50  | /      |
| PERK402       | Deteksi Dini                      | AA 2             | 2 Senin / 12:00 13:50  | /      |
| PENE404       | Metodologi Penelitian Kuantitatif | A 3              | 3 Selasa / 09:00 11:50 | 1      |
| PEND402       | Pendidikan Anak Luar Biasa        | AB 2             | 2 Selasa / 14:00 15:50 | /      |
| KEBN 101      | Pendidikan Pancasila              | R 2              | 2 Selasa / 07:00 08:50 | /      |
| ASES403P      | Praktikum Tes Kognitif            | A C              | ) Kamis / 13:00 14:50  | /      |
| PEUM415       | Psikologi Klinis                  | A 3              | 3 Jumat / 11:00 13:50  | /      |

Fitur Kartu Rencana Studi adalah matakuliah yang diambil pada semester tertantu. Cara pengunaannya adalah:

- ✓ Pilih Tahun Akademik
- ✓ Pilih Semeter
- Kemudian Klik Tampilkan. Maka muncul Biodata Mahasiswa dan matakuliah yang diambil beserta kelas, SKS dan waktu kegiatan perkuliahan.

#### 8. DAFTAR POIN KEGIATAN

|   | Daftar Poin Kegiatan Mahasiswa |                                    |                                                                                                    |                      |                       |       |  |
|---|--------------------------------|------------------------------------|----------------------------------------------------------------------------------------------------|----------------------|-----------------------|-------|--|
|   | No 🌢                           | lonis Kogistan                     | Poran 🄺                                                                                                    | Doin A               | Status Divorifikasi 🔺 |       |  |
|   | 1                              | Kepanitiaan Sebuah<br>Kegiatan     | Student Exchange Programme 2017                                                                                         | Bendahara            | 2                     | Sudah |  |
|   | 2                              | Kepanitiaan Sebuah<br>Kegiatan     | Seminar Sanata Dharma Berbagi : Pemanfaatan<br>Bahan Alam dan Teknologi Dalam Upaya<br>Pengembangan Bentuk Sediaan Obat | Anggota Seksi        | 1                     | Sudah |  |
|   | 3                              | Kepanitiaan Sebuah<br>Kegiatan     | Pelepasan Wisuda II Fakultas Farmasi                                                                                    | Bendahara            | 2                     | Sudah |  |
|   | 4                              | Kepanitiaan Sebuah<br>Kegiatan     | Faction #2                                                                                                    | Koordinator<br>Seksi | 2                     | Sudah |  |
|   | 5                              | Seminar, Kuliah Umum               | SEMINAR NASIONAL 2017 "PERAN FARMASIS<br>DALAM INDUSTRI KOSMETIK"                                                       | Peserta              | 1                     | Sudah |  |
|   | 6                              | Pelatihan,Workshop,Lok<br>Program  | LATIHAN KEPEMIMPINAN 1 PRIBADI PROAKTIF<br>PROYEKSI MASA DEPAN                                                          | Peserta              | 1                     | Sudah |  |
|   | 7                              | Wakil USD Kegiatan<br>Luar Kampus  | Asia Pacific Pharmaceutical Symposium (APPS) 2018                                                                       | Peserta              | 2                     | Sudah |  |
|   | 8                              | Penguasaan Bahasa<br>Inggris Aktif | Penguasaan bahasa inggris aktif                                                                                         | Peserta              | 1                     | Sudah |  |
|   | 9                              | PPKM I                             | PENDAMPINGAN PENGEMBANGAN KEPRIBADIAN<br>DAN METODE BELAJAR I (PPKMB I)                                                 | Peserta              | 1                     | Sudah |  |
|   | 10                             | PPKM II                            | PENDAMPINGAN PENGEMBANGAN KEPRIBADIAN<br>DAN METODE BELAJAR (PPKMB II)                                                  | Peserta              | 1                     | Sudah |  |
|   |                                |                                    |                                                                                                    |                      |                       |       |  |
|   | umlah                          | Poin Yang Sudah Diverifik          | ası : 14                                                                                                    |                      |                       |       |  |
| - | lumlah                         | Poin Yang Belum Diverifik          | asi : 0                                                                                                    |                      |                       |       |  |
| L | lumlah                         | Poin Keseluruhan                   | : 14                                                                                                    |                      |                       |       |  |

Fitur Poin Kegiatan Mahasiswa adalah kegiatan yang diikuti oleh mahasiswa sebagai salah satu syarat kelulusan. Jumlah poin yang harus diperoleh adalah 10 poin.

#### 9. GANTI PASSWORD

|                      | Ganti Password                                                  |  |  |  |  |
|----------------------|-----------------------------------------------------------------|--|--|--|--|
| Password Lama        | :                                                               |  |  |  |  |
| Password Baru        | :                                                               |  |  |  |  |
|                      | Aturan: Password baru boleh huruf dan/atau angka, 1-20 karakter |  |  |  |  |
| Password Baru (Lagi) | :                                                               |  |  |  |  |
|                      | SIMPAN                                                          |  |  |  |  |

Fitur ini digunakan untuk mengganti password SIA Orangtua.

Cara Penggunaan:

- 1. Isi *Password* Lama (jika belum pernah mengganti *password*, isikan *password* lama dengan tanggal lahir mahasiswa dengan format ddmmyy).
- 2. Isi *Password* Baru (*password* baru boleh diisi dengan huruf atau angka berisi 1-20 karakter).
- 3. Isi Password Baru (Lagi).
- 4. Klik SIMPAN.

# 10. LOGOUT

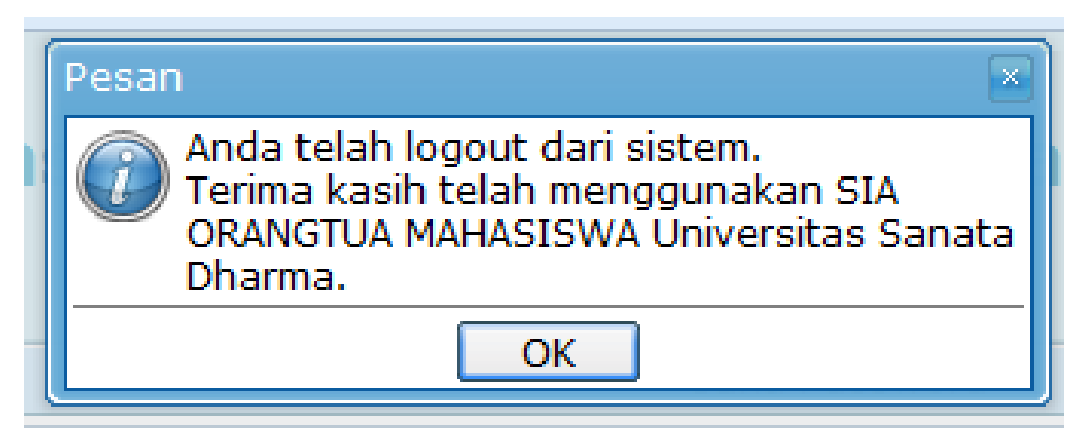

Fitur ini digunakan untuk keluar/logout dari SIA Orangtua.

Selamat menggunakan SIA Orangtua Mahasiswa Universitas Sanata Dharma. Semoga bermanfaat. Terima kasih.

Fakultas Vokasi: Mekatronika, Teknologi Elektromedis, Teknologi Perancangan Meknik Fakultas Sains Dan Teknologi: Informatika, Teknik Mesin, Teknik Elektro, Matematika Fakultas Psikologi: Psikologi

Fakultas Farmasi: Farmasi

Fakultas Sastra: Sastra Inggris, Sastra Indonesia, Sejarah

Fakultas Ekonomi: Akuntansi, Manajemen, Ekonomi

**Fakultas Keguruan Dan Ilmu Pendidikan:** Pendidikan Bahasa Inggris, Pendidikan Bahasa Sastra Indonesia, Pendidikan Matematika, Pendidikan Fisika, Pendidikan Biologi, Pendidikan Kimia, Pendidikan Ekonomi BKK Pendidikan Ekonomi, Pendidikan Ekonomi BKK Pendidikan Akuntansi, Pendidikan Sejarah, Bimbingan dan Konseling, Pendidikan Guru Sekolah Dasar, Pendidikan Kekhususan Agama Katolik.

Fakultas Teologi: Filsafat Keilahian

**Program Profesi:** Profesi Apoteker, Pendidikan Profesi Guru, Pendidikan Profesi Guru Bahasa Indonesia, Pendidikan Profesi Guru Bahasa Inggris, Pendidikan Profesi Guru Bimbingan Konseling, Pendidikan Profesi Guru Biologi, Pendidikan Profesi Guru Matematika, Pendidikan Profesi Guru Sejarah, Pendidikan Profesi Guru Sekolah Dasar.

**Program Pasca Sarjana:** Magister Filsafat Keilahian, Magister Farmasi, Magister Kajian Bahasa Inggris, Magister Ilmu Religi dan Budaya, Magister Pendidikan Bahasa dan Sastra Indonesia, Magister Pendidikan Bahasa Inggris, Magister Pendidikan Matematika, Magister Sastra, Magister Manajemen dan Magister Psikologi.

Program Doktoral: Doktor Kajian Budaya

# **Universitas Sanata Dharma**

## Kampus I

F. Sastra, F. Ekonomi, Prodi Pendidikan Bahasa Inggris, Pendidikan Bahasa dan Sastra Indonesia,
Pendidikan Sejarah, Pendidikan Ekonomi BKK Pendidikan Ekonomi, Pendidikan Ekonomi BKK
Pendidikan Akuntansi, Pendidikan Guru Sekolah Dasar, Bimbingan dan Konseling.
Mrican, Catur Tunggal, Depok, Sleman, Yogyakarta, 55281
VOIP: 0811.266.1144 / 0817.143.222 / 0815.7807.8000

## Kampus II

Gedung Pusat, Gedung Pasca Sarjana, Perpustakaan Jl. Affandi Catur Tunggal, Depok, Sleman, Yogyakarta, 55281 VOIP: 0811.266.1144 / 0817.143.222 / 0815.7807.8000

#### Kampus III

F. Sains Dan Teknologi, F. Psikologi, F. Farmasi, F. Vokasi, Pendidikan Matematika, Pendidikan Biologi, Pendidikan Kimia, Magister Farmasi, Magister Pendidikan Matematika.
Paingan, Maguwoharjo, Depok, Sleman, Yogyakarta, 55282
VOIP: 0811.266.1144 / 0817.143.222 / 0815.7807.8000

## Kampus IV

F. Teologi, Kentungan Jl. Kaliurang Km 7 Kotak pos 1194 Yogyakarta 55011 Telp. (0274) 880957

#### Kampus V

Pendidikan Kekhususan Agama Katolik Jl. Ahmad Jazuli No. 2 Kotabaru Yogyakarta 55224 Telp. (0274) 589035